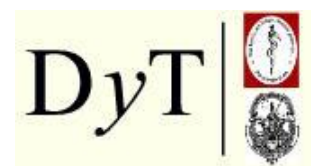

Cátedra de Diagnóstico y Terapéutica por Imágenes Facultad de Ciencias Médicas Universidad Nacional de La Plata

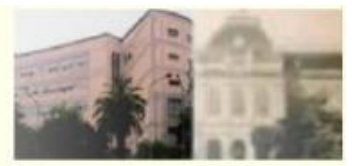

## Diagnóstico y Terapéutica (DyT) por Imágenes Tutorial: Cómo crear una cuenta en Twitter

Raúl Simonetto

Profesor Titular de la Cátedra de Diagnóstico y Terapéutica por Imágenes Facultad de Ciencias Médicas. Universidad Nacional de La Plata

Cómo obtener una cuenta de Twitter para seguir los comentarios relacionados a la Cátedra de Diagnóstico y Terapéutica por Imágenes de la FCM de la UNLP

1. Hacer un clic en el botón **Twitter** que está a la izquierda del Campus, una vez que se haya ingresado, en "Tutoriales e Información Cátedra DyT | FCM | UNLP", o en el botón de la página de inicio (www.dytlaplata.org)

2. Ahora un clic en el botón amarillo que está sobre el lado derecho Registrate >

3. Finalmente deberán completar con sus datos (nombre completo; usuario, que corresponde a un nombre que los va a identificar dentro de Twitter para todas las personas; una clave de seguridad; su mail; y finalmente un clic en crear cuenta)

4. A partir de ahora, recibirán cortos comentarios relacionados a esta disciplina, ya sea en las computadoras donde revisen Twitter, o en sus teléfonos celulares si pueden descargar la aplicación Twitter en ellos. E incluso podrán contestarlos si les quedaron dudas.